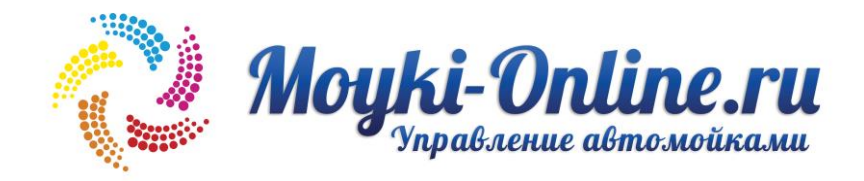

# Инструкция по работе оператора автомойки

| НАЧАЛО РАБОТЫ                                                       | 2                  |
|---------------------------------------------------------------------|--------------------|
| ОНЛАЙН-ТАБЛО ОПЕРАТОРА<br>Основные функции<br>Редактирование заказа | <b>3</b><br>4<br>6 |
| НОВЫЙ ЗАКАЗ ИЛИ БЛОКИРОВКА                                          | <b>7</b><br>8      |
| Список постоянных клиентов<br>Отмена заказа                         | 9<br>              |
| БЛОКИРОВКА ВРЕМЕНИ<br>Разблокировка времени                         |                    |

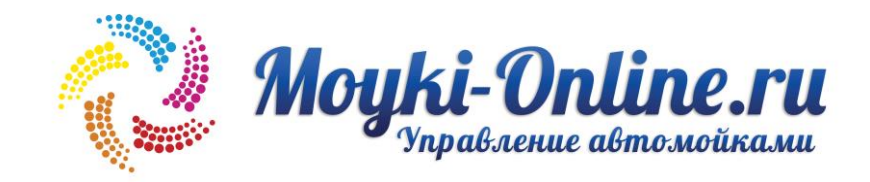

# Начало работы

Заходим в любом браузере (Google Chrome, Apple Safari, Mozilla, Opera и другие) по адресу: <u>http://www.moyki-online.ru/operator/</u>

Открывается страница входа в сервис, где надо ввести логин и пароль оператора автомойки.

|   |     | test.moyki-online.ru | Ċ   | ♠ । ● + |
|---|-----|----------------------|-----|---------|
|   |     |                      |     |         |
|   |     |                      |     |         |
|   |     |                      |     |         |
|   |     |                      |     |         |
|   |     | Логин:               |     |         |
|   |     |                      |     |         |
|   |     | Пароль:              |     |         |
|   |     |                      |     |         |
|   |     |                      |     |         |
|   |     | вход                 |     |         |
|   |     |                      |     |         |
|   |     |                      |     |         |
|   |     |                      |     |         |
| Q | WE  | RTYUI                | 0 Р | ←       |
| A | S D | FGHJ                 | KL. |         |
|   | zx  |                      |     | 123     |
|   |     |                      |     |         |
|   |     |                      |     |         |

# Онлайн-табло оператора

Оператор может работать с сервисом на любом дисплее (монитор, мобильный телефон, планшет, POS терминал)

|                                                                                                    |               | 3             | АПИСЬ НА 15 МА | RA            |                   | • •                        |
|----------------------------------------------------------------------------------------------------|---------------|---------------|----------------|---------------|-------------------|----------------------------|
| Provide State                                                                                                   |               |               | БОКС 1         |               |                   | Part T Bell MA             |
| E CARACTER CARACTER CARACTER CARACTER CARACTER CARACTER CARACTER CARACTER CARACTER CARACTER CARACTER CARACTER C | 00:00 - 00:30 |               | 10:00 - 10:30  | 15:00 - 15:30 | 20:00 - 20:30     | 15 Mar > 22:30-23:00 >     |
|                                                                                                    | 00:30 - 01:00 | 05:30 - 06:00 | 10:30 - 11:00  | 15:30 - 16:00 | 20:30 - 21:00     | Игнатова Юлия (+7953430277 |
| -                                                                                                    |               | 06:00 - 06:30 | 11:00 - 11:30  | 16:00 - 16:30 | 21:00 - 21:30     | Mitsubishi colt (m631oo)   |
| 14                                                                                                    | 01:30 - 02:00 | 06:30 - 07:00 | 11:30 - 12:00  | 16:30 - 17:00 | 21:30 - 22:00     | 6                          |
| Masi                                                                                                    | 02:00 - 02:30 |               | 12:00 - 12:30  | 17:00 - 17:30 | 22:00 - 22:30 Mas | R                          |
| запись                                                                                                    | 02:30 - 03:00 | 07:30 - 08:00 | 12:30 - 13:00  | 17:30 - 18:00 | 22:30 - 23:00     |                            |
| ЛОКИРОВАТЬ                                                                                                    |               | 08:00 - 08:30 | 13:00 - 13:30  | 18:00 - 18:30 | 23:00 - 23:30     |                            |
|                                                                                                    |               |               |                |               |                   |                            |
|                                                                                                    | ) 🧭 🛐 📕 1     | 1             | ا 🌄 🤜 🍪        | 🗾 📥 🝸 🥘       | 🕖 💭 🔗 🔯 📘         |                            |

|               | EOKC 1        |               |               |               |  |  |  |  |
|---------------|---------------|---------------|---------------|---------------|--|--|--|--|
| 00:00 - 00:30 | 05:00 - 05:30 | 10:00 - 10:30 | 15:00 - 15:30 | 20:00 - 20:30 |  |  |  |  |
| 00:30 - 01:00 | 05:30 - 06:00 | 10:30 - 11:00 | 15:30 - 16:00 | 20:30 - 21:00 |  |  |  |  |
| 01:00 - 01:30 | 06:00 - 06:30 | 11:00 - 11:30 | 16:00 - 16:30 | 21:00 - 21:30 |  |  |  |  |
| 01:30 - 02:00 | 06:30 - 07:00 | 11:30 - 12:00 | 16:30 - 17:00 | 21:30 - 22:00 |  |  |  |  |
| 02:00 - 02:30 | 07:00 - 07:30 | 12:00 - 12:30 | 17:00 - 17:30 | 22:00 - 22:30 |  |  |  |  |
| 02:30 - 03:00 | 07:30 - 08:00 | 12:30 - 13:00 | 17:30 - 18:00 | 22:30 - 23:00 |  |  |  |  |
| 03:00 - 03:30 | 08:00 - 08:30 | 13:00 - 13:30 | 18:00 - 18:30 | 23:00 - 23:30 |  |  |  |  |
| 03:30 - 04:00 | 08:30 - 09:00 | 13:30 - 14:00 | 18:30 - 19:00 | 23:30 - 00:00 |  |  |  |  |
| 04:00 - 04:30 | 09:00 - 09:30 | 14:00 - 14:30 | 19:00 - 19:30 |               |  |  |  |  |
| 04:30 - 05:00 | 09:30 - 10:00 | 14:30 - 15:00 | 19:30 - 20:00 |               |  |  |  |  |

|      |               |               | BOKC 1        |               |               |       |
|------|---------------|---------------|---------------|---------------|---------------|-------|
|      | 00:00 - 00:30 | 05:00 - 05:30 | 10:00 - 10:30 | 15:00 - 15:30 | 20:00 - 20:30 |       |
| •    | 00:30 - 01:00 | 05:30 - 06:00 | 10:30 - 11:00 | 15:30 - 16:00 | 20:30 - 21:00 |       |
|      | 01:00 - 01:30 | 06:00 - 06:30 | 11:00 - 11:30 | 16:00 - 16:30 | 21:00 - 21:30 |       |
| 17   | 01:30 - 02:00 | 06:30 - 07:00 | 11:30 - 12:00 | 16:30 - 17:00 | 21:30 - 22:00 | 19    |
| уста | 02:00 - 02:30 | 07:00 - 07:30 | 12:00 - 12:30 | 17:00 - 17:30 | 22:00 - 22:30 | авгус |
|      | 02:30 - 03:00 | 07:30 - 08:00 | 12:30 - 13:00 | 17:30 - 18:00 | 22:30 - 23:00 |       |
|      | 03:00 - 03:30 | 08:00 - 08:30 | 13:00 - 13:30 | 18:00 - 18:30 | 23:00 - 23:30 |       |
|      | 03:30 - 04:00 | 08:30 - 09:00 | 13:30 - 14:00 | 18:30 - 19:00 | 23:30 - 00:00 |       |
|      | 04:00 - 04:30 | 09:00 - 09:30 | 14:00 - 14:30 | 19:00 - 19:30 |               |       |
|      | 04:30 - 05:00 | 09:30 - 10:00 | 14:30 - 15:00 | 19:30 - 20:00 |               |       |

#### Редактирование заказа

При записи через сервис (сайт или приложение) у оператора автоматически появляется информация о б этом. Оператор должен проверить правдоподобность заказа.

При нажатии на время с заказом, открывается форма редактирования. Это необходимо для проверки, если клиент заказал неверную услугу или отказался от заказа.

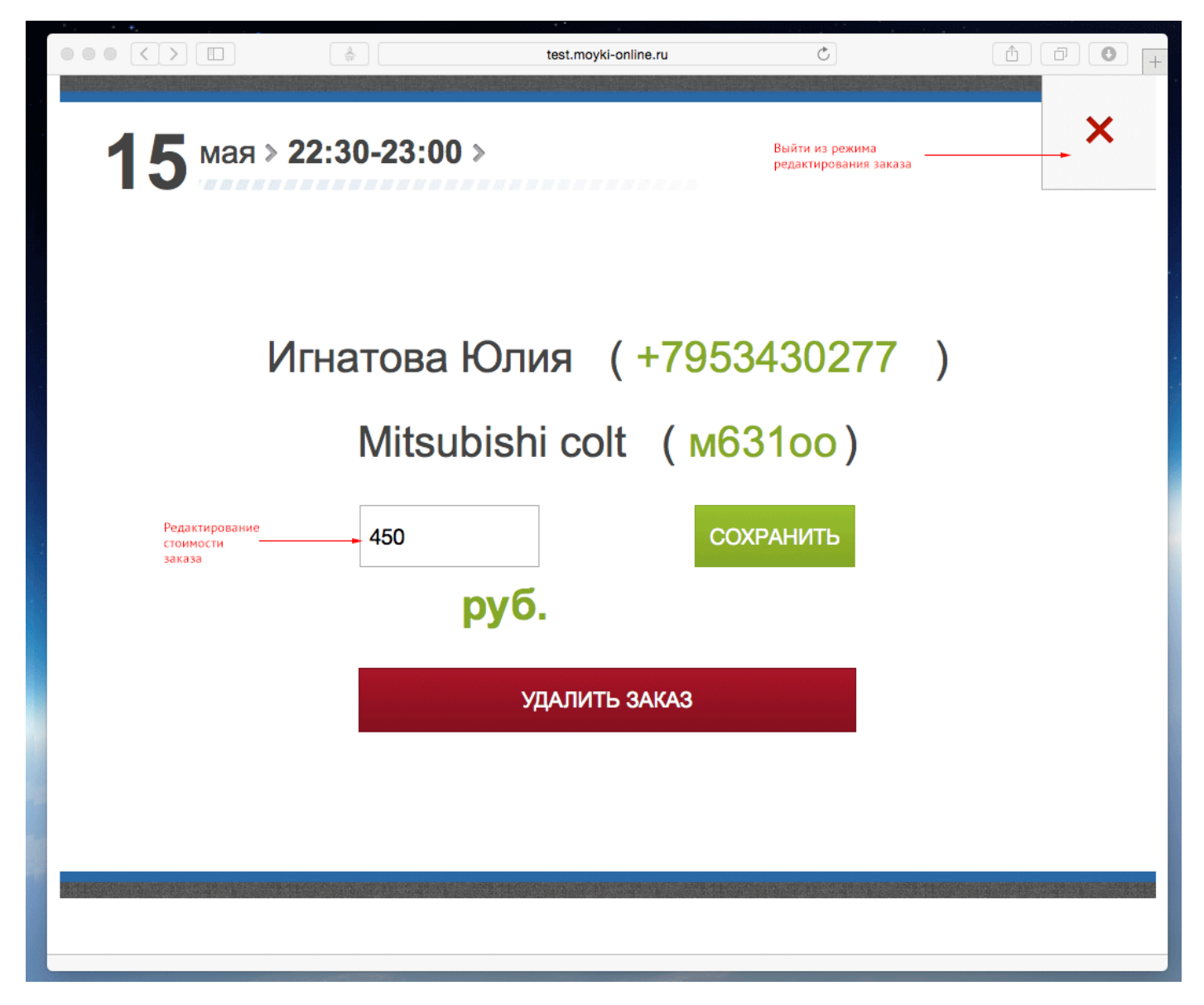

## Новый заказ или блокировка

Оператор может сам записывать заказы, сделанные не через сервис, а по телефону или в порядке живой очереди. Это важно для владельца автомойки.

Или блокировать время, чтобы никто не записал дважды на одно время.

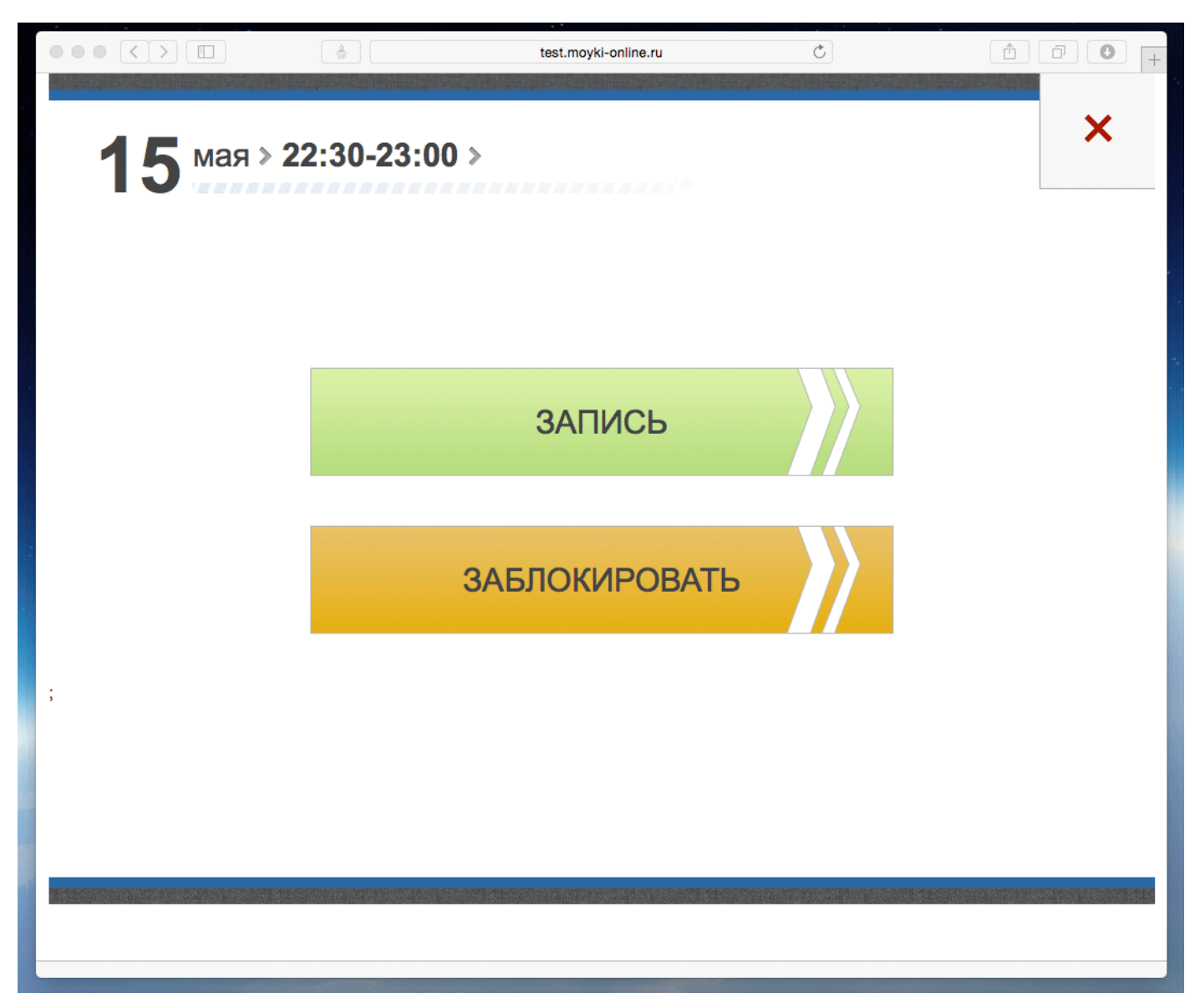

#### Новый заказ

Выбрав "Запись" оператор попадает на страницу записи с вариантами идентификации клиента: карта, фамилия или телефон.

|  | test.moyki-online.ru |        | Ċ                    | Ê ☐ ● + |
|--|----------------------|--------|----------------------|---------|
|  |                      |        |                      |         |
|  |                      | 15 июл | ıя > 22:30-23:00 > E | Бокс 1  |
|  | По номеру карты:     |        |                      |         |
|  |                      |        | S                    |         |
|  | По фамилии:          |        |                      |         |
|  |                      |        |                      |         |
|  | Телефон:             |        |                      |         |
|  | 9109401122           |        |                      |         |
|  | ОК                   |        |                      |         |
|  |                      |        |                      |         |
|  |                      |        |                      |         |
|  |                      |        |                      |         |
|  |                      |        |                      |         |
|  |                      |        |                      |         |
|  |                      |        |                      |         |
|  |                      |        |                      |         |
|  |                      |        |                      |         |

#### Список постоянных клиентов

Для вызова списка постоянных клиентов необходимо кликнуть на любое поле. Для быстрого выбора клиента надо нажать на ФИО в списке. Или заполнить нового клиента вручную.

|                                                                    | test.moyki-online.ru         | Ċ                                   | Ê ☐ ●  +                              |
|--------------------------------------------------------------------|------------------------------|-------------------------------------|---------------------------------------|
| Нажать на любое поле<br>для вызова списка клие<br>По номеру карты: | нтов<br>Фамил                | 18 августа > 16:30-17:00 > Б<br>ия  |                                       |
| По фамилии:                                                        | иван<br>(920) 2              | <b>OB POMAH</b><br>270-50-45        |                                       |
| КУЗНЕЦОВ АЛЕКСАНДР                                                 | ИГНА <sup>-</sup><br>(953) 4 | <b>ГОВА ЮЛИЯ</b><br>130-27-77       |                                       |
| Телефон:                                                           | <b>KY3HI</b><br>(910) \$     | Е <b>ЦОВ АЛЕКСАНДР</b><br>040-36-38 |                                       |
| 9109403638                                                         | МАЛА                         | ШЕНКО АЛЕКСЕЙ                       |                                       |
| ОК                                                                 | (903) 8                      | 340-13-76                           |                                       |
| Й Ц У К Е Н<br>Ф Ы В А П<br>Я Ч С М И                              | ГШЩ<br>РОЛД<br>ТЬБ           | 3 X Ъ ←<br>Ж Э<br>Ю                 | L L L L L L L L L L L L L L L L L L L |
|                                                                    |                              | and a generate                      |                                       |

|   | test.moyki-or              | iline.ru | Ċ                             | 100+  |
|---|----------------------------|----------|-------------------------------|-------|
|   |                            |          | 18 августа > 16:00-16:30 > Бо | окс 1 |
|   | Фамилия:                   | Имя:     |                               |       |
|   | КУЗНЕЦОВ                   | АЛЕ      | КСАНДР                        |       |
|   | Телефон:                   | Номер    | о карты:                      |       |
|   | 9109403638                 |          |                               |       |
|   | Тип автомобиля:            | Марка    | 1:                            |       |
|   | V КЛАСС (МИКРОАВТОБУСЫ) \$ | шко      | ОДА                           |       |
|   | Гос номер:                 | _        |                               |       |
|   | H930ME                     |          |                               |       |
|   |                            | OK       |                               |       |
| 1 | 2 3 4 5 6                  | 7        | 8 9 0 ←                       |       |
|   |                            |          |                               |       |
|   |                            |          |                               |       |

Нажимая ОК, оператор попадает на подробную карточку клиента.

#### Отмена заказа

|     |               | 3/            | АПИСЬ НА 15 МА | Я             |               |     |
|-----|---------------|---------------|----------------|---------------|---------------|-----|
|     |               |               | БОКС 1         |               |               |     |
|     | 00:00 - 00:30 | 05:00 - 05:30 | 10:00 - 10:30  | 15:00 - 15:30 | 20:00 - 20:30 |     |
|     | 00:30 - 01:00 | 05:30 - 06:00 | 10:30 - 11:00  | 15:30 - 16:00 | 20:30 - 21:00 |     |
|     | 01:00 - 01:30 | 06:00 - 06:30 | 11:00 - 11:30  | 16:00 - 16:30 | 21:00 - 21:30 |     |
| 14  | 01:30 - 02:00 | 06:30 - 07:00 | 11:30 - 12:00  | 16:30 - 17:00 | 21:30 - 22:00 | 16  |
| мая | 02:00 - 02:30 | 07:00 - 07:30 | 12:00 - 12:30  | 17:00 - 17:30 | 22:00 - 22:30 | мая |
|     | 02:30 - 03:00 | 07:30 - 08:00 | 12:30 - 13:00  | 17:30 - 18:00 | 22:30 - 23:00 |     |
|     | 03:00 - 03:30 | 08:00 - 08:30 | 13:00 - 13:30  | 18:00 - 18:30 | 23:00 - 23:30 |     |
|     | 03:30 - 04:00 | 08:30 - 09:00 | 13:30 - 14:00  | 18:30 - 19:00 | 23:30 - 00:00 |     |
|     | 04:00 - 04:30 | 09:00 - 09:30 | 14:00 - 14:30  | 19:00 - 19:30 |               |     |
|     | 04:30 - 05:00 | 09:30 - 10:00 | 14:30 - 15:00  | 19:30 - 20:00 |               |     |

Для отмены заказа необходимо кликнуть на выбранную ячейку.

Для отмены заказа необходимо кликнуть на ячейку с заказом

#### Блокировка времени

Если известно, что в определенное время бокс не сможет принять клиентов, необходимо заблокировать данное время. Нельзя вводить клиентов в заблуждение.

|         |             | test.moyki-online.ru    |     | Ċ                                       | Ê Î O + |
|---------|-------------|-------------------------|-----|-----------------------------------------|---------|
| 15 июля | > 23:00-23: | : <b>30 &gt;</b> Бокс 1 |     |                                         | *       |
|         | Ко          | мментарий:              |     |                                         |         |
|         | Г           | ірофилактика            |     |                                         |         |
|         |             | ЗАБЛОКИРОВАТЬ           | 2   | -                                       |         |
|         |             |                         |     |                                         |         |
|         |             |                         |     |                                         |         |
|         |             |                         |     |                                         |         |
|         |             |                         |     |                                         |         |
| ЙЦ      | У К Е       | нгшщ                    | 3)  | (Ъ ←                                    | -       |
| ФЫ      | ВА          | п р о л                 | д ж | э.                                      |         |
| Я       | ЧСМ         | ИТЬБ                    | ю   | nga kana sagang sara sagangaya tersis a | ENG     |
|         |             |                         |     |                                         |         |

## Разблокировка времени

Для разблокировки времени необходимо кликнуть на заблокированную ячейку.

|        |               |               | БОКС 1        |               |               |       |
|--------|---------------|---------------|---------------|---------------|---------------|-------|
|        | 00:00 - 00:30 | 05:00 - 05:30 | 10:00 - 10:30 | 15:00 - 15:30 | 20:00 - 20:30 |       |
|        | 00:30 - 01:00 | 05:30 - 06:00 | 10:30 - 11:00 | 15:30 - 16:00 | 20:30 - 21:00 |       |
|        | 01:00 - 01:30 | 06:00 - 06:30 | 11:00 - 11:30 | 16:00 - 16:30 | 21:00 - 21:30 |       |
| 17     | 01:30 - 02:00 | 06:30 - 07:00 | 11:30 - 12:00 | 16:30 - 17:00 | 21:30 - 22:00 | 19    |
| вгуста | 02:00 - 02:30 | 07:00 - 07:30 | 12:00 - 12:30 | 17:00 - 17:30 | 22:00 - 22:30 | авгус |
| 5      | 02:30 - 03:00 | 07:30 - 08:00 | 12:30 - 13:00 | 17:30 - 18:00 | 22:30 - 23:00 |       |
|        | 03:00 - 03:30 | 08:00 - 08:30 | 13:00 - 13:30 | 18:00 - 18:30 | 23:00 - 23:30 |       |
|        | 03:30 - 04:00 | 08:30 - 09:00 | 13:30 - 14:00 | 18:30 - 19:00 | 23:30 - 00:00 |       |
|        | 04:00 - 04:30 | 09:00 - 09:30 | 14:00 - 14:30 | 19:00 - 19:30 |               |       |
|        | 04:30 - 05:00 | 09:30 - 10:00 | 14:30 - 15:00 | 19:30 - 20:00 |               |       |

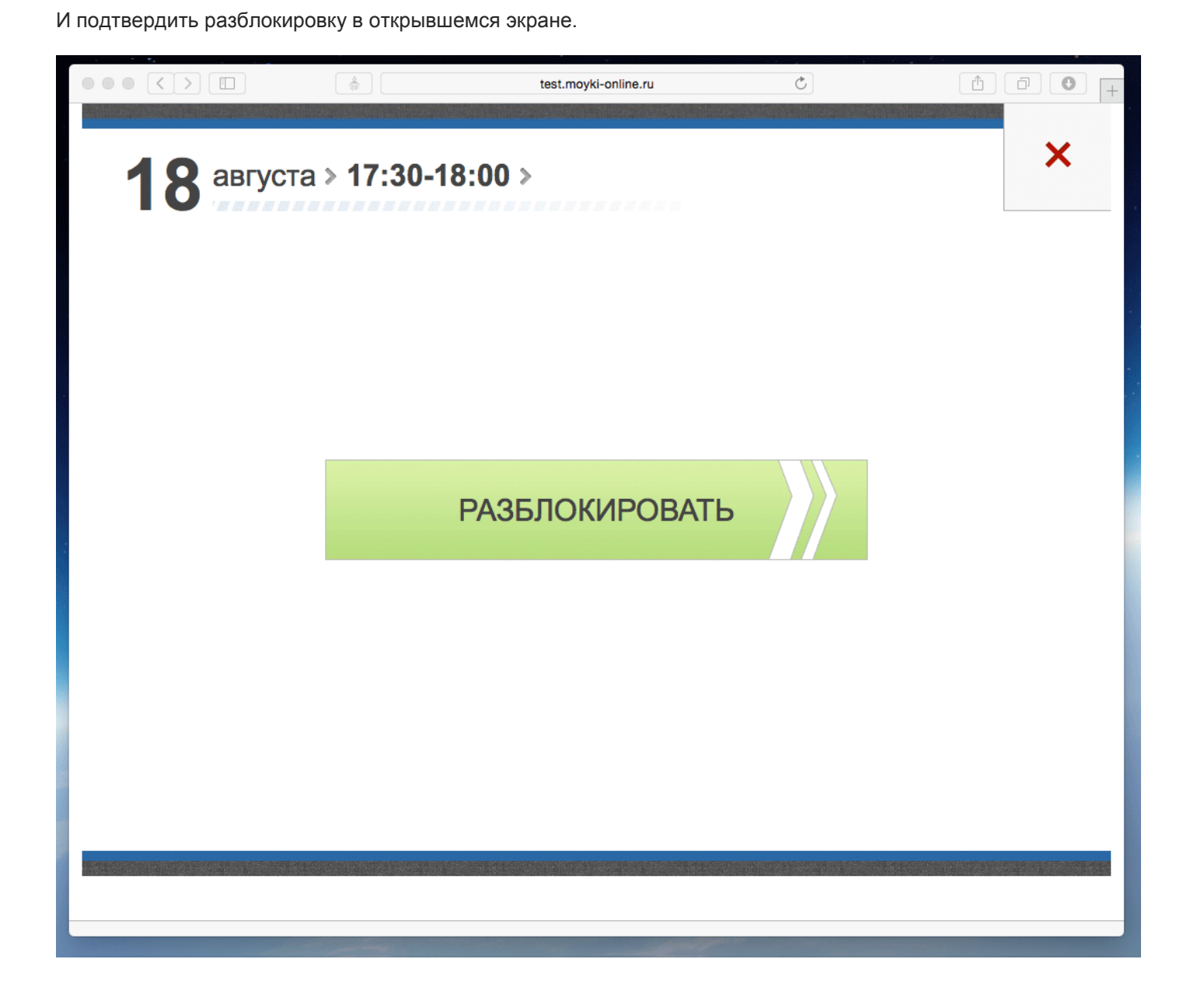

Внимание!!!

Если вы еще не подключены к сервису, но хотите ознакомиться с возможностями системы, - зайдите по адресу:

http://test.moyki-online.ru – раздел бронирования http://test.moyki-online.ru/admin – раздел руководителя http://test.moyki-online.ru/operator – раздел оператора Логин / пароль: admin / test